#### PRÉSENTATION DES TÉLÉSERVICES DU COMPTE ASSURÉS AMELI

Pas-à-pas Novembre 2019

#### TÉLÉCHARGEMENT DE L'ATTESTATION DE DROITS

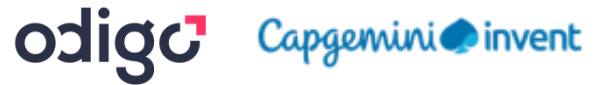

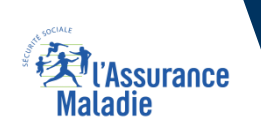

.-

2 2

#### Les principes directeurs du pas-à-pas

Ce pas-à-pas a pour ambition de présenter la démarche des téléservices Téléchargement d'une attestation de droits, téléchargement d'une attestation de paiement d'indemnités journalières, téléchargement d'un relevé fiscal, **étapes par étapes**, pour donner une vision détaillée de la **version assuré**, ainsi que les **bénéfices** associés à ce téléservice, tant pour les assurés que pour les collaborateurs Front-office et Back-office en CPAM.

Il a ainsi vocation à **s'inscrire en complément** des supports de formation existants : le didacticiel qui présente notamment des captures écrans de façon animée à destination des assurés et les modules de e-learning qui permettent de maîtriser le compte dans son ensemble.

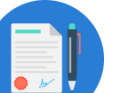

#### **Principes directeurs**

Ce pas-à-pas décrit la réalisation du téléchargement de documents :

- Sur le compte Ameli web
- Sur l'application Ameli smartphone et tablette
- Sur la BMS

#### > Il précise également :

- Les cas d'usage qui peuvent entraîner la sollicitation des téléservices
- Les cas d'exclusion

Ce livret a vocation à être actualisé au fur et à mesure des mises à jour des téléservices concernés.

### Bénéfices de l'utilisation du téléservice

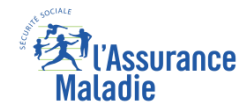

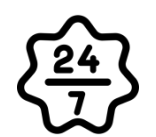

#### Pour les assurés

La possibilité de télécharger son attestation ou son relevé à tout moment de façon autonome, simple et gratuite

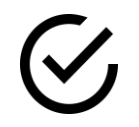

Délivrance immédiate du document et couverture instantanée du besoin

Possibilité de télécharger plusieurs fois le même document

*(attention, le relevé fiscal n'est accessible que pendant 6 mois)* 

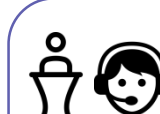

#### **Pour les collaborateurs**

#### <u>Conseillers et Téléconseillers :</u>

- Le flux en accueil et au téléphone est réduit
- Le téléchargement de documents en ligne est très simple à promouvoir en offre sur rebond sur divers motifs nécessitant de joindre un document
- C'est aussi une très bonne porte d'entrée pour promouvoir l'utilisation du compte

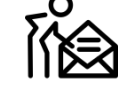

#### Agents de Back-Office :

- Diminution des sollicitations par courrier, donc réduction de la charge en Back-Office
- Diminution des tâches et frais d'affranchissement

### Disponibilité du téléservice sur les différents appareils

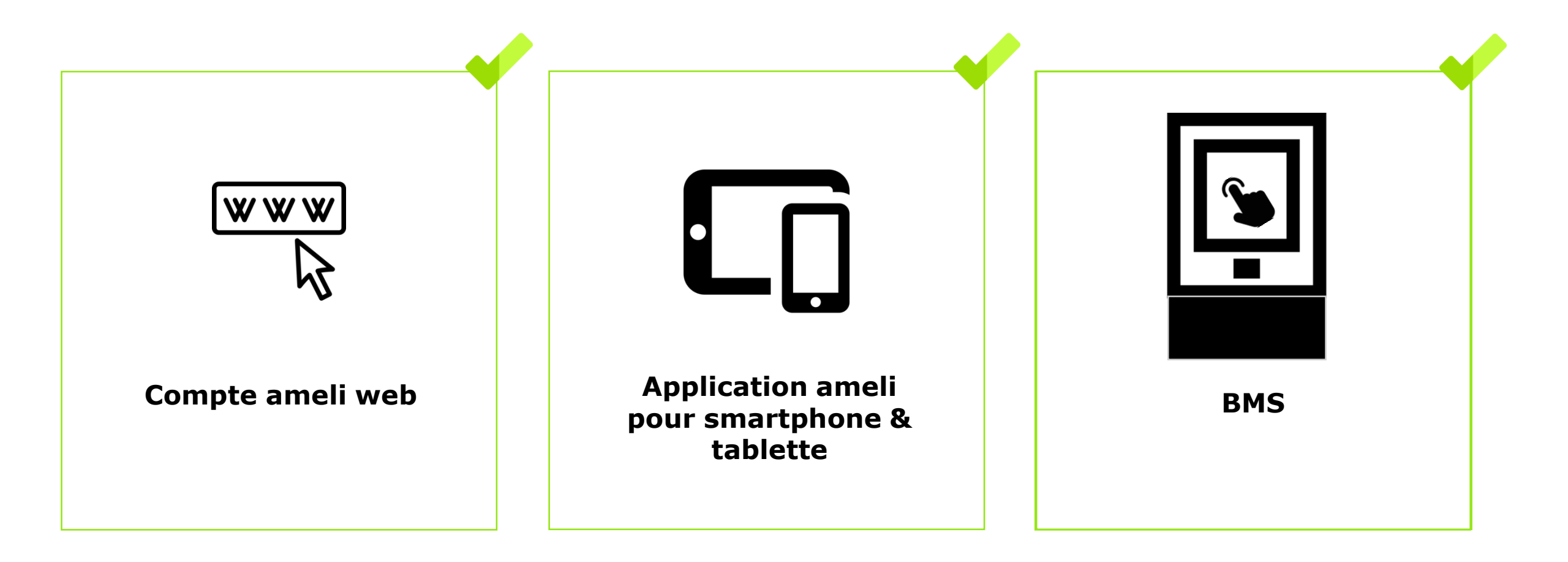

Ki l'Assurance Maladie

# Principaux cas d'usage possibles du téléchargement de l'attestation de droits

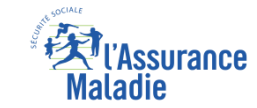

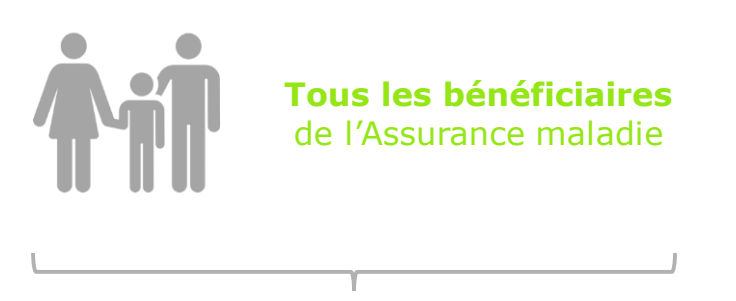

ATTESTATION DE DROITS

### Cas d'exclusion du téléservice

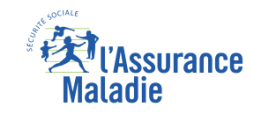

# Q

#### • Attestation de droits :

L'assuré qui n'a pas de droits ouverts

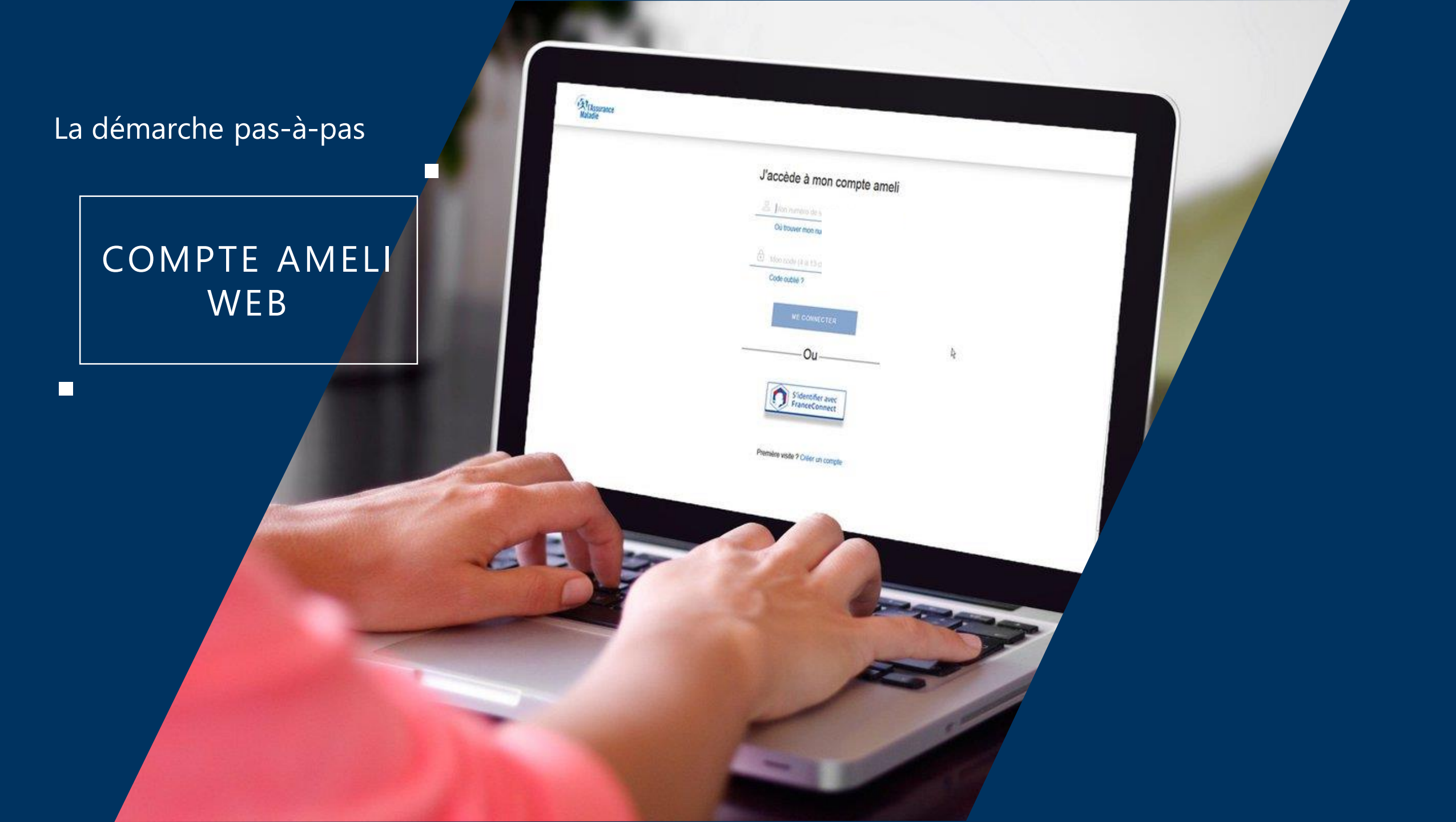

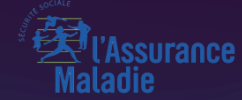

# POSSIBILITÉ 1 VIA MES DÉMARCHES

### La démarche pas-à-pas : étape préalable – Possibilité 1

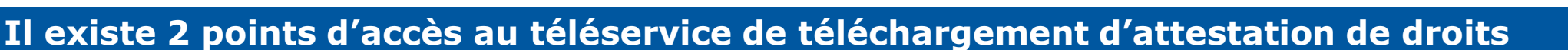

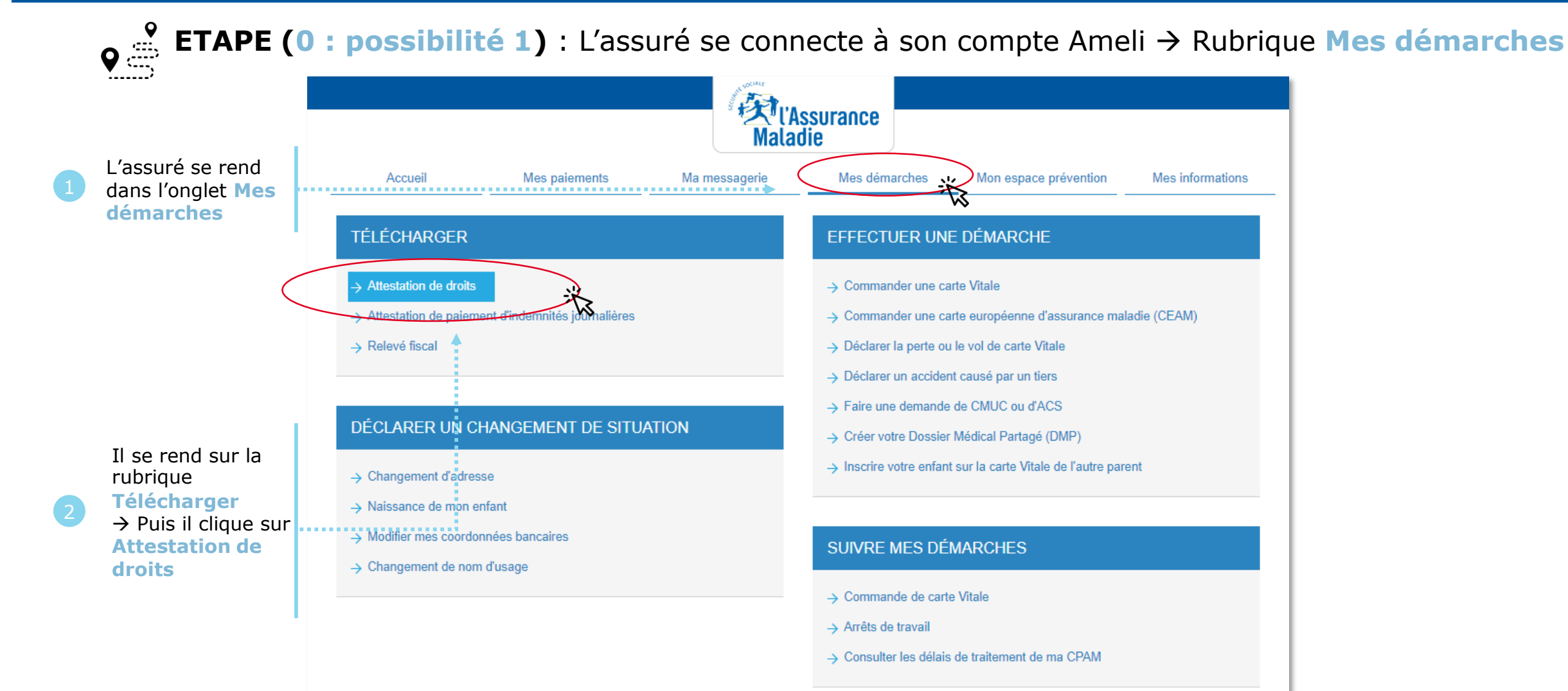

Assurance

**Maladie** 

### La démarche pas-à-pas : étape 1/1 – Cas 1) Assuré sans ETM

ses

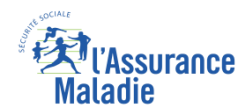

**ETAPE (1 – Cas 1)** : L'assuré choisit le bénéficiaire pour lequel télécharger une attestation de droits

#### ATTESTATION DE DROITS L'attestation justifie de vos droits et de votre déclaration d'un médecin traitant. Votre carte Vitale atteste de vos droits à l'Assurance Maladie. Si un professionnel, un établissement de santé ou un autre organisme vous réclame, à titre exceptionnel, une attestation de droits papier, veuillez compléter les éléments demandés, vous pourrez ainsi disposer directement de votre attestation. Attention, si vous êtes étudiant(e), adressez-vous à votre mutuelle étudiante pour obtenir ce document. Vos coordonnées L'assuré vérifie L'assuré sélectionne le MUSTAPHA BOUZIANE né(e) le 15/06/1970 coordonnées, .......... **bénéficiaire** Adresse : 3 LOT LA COLLONGE 01560 VERNOUX > Modifier mon adresse et les modifie si pour lequel il besoin souhaite obtenir Sélection du bénéficiaire une attestation de droits \* champ obligatoire Par défaut l'attestation délivrée couvrira l'ensemble de vos bénéficiaires, vous avez désormais la possibilité de vous faire délivrer une attestation de droit par bénéficiaire, il vous suffit alors de choisir le bénéficiaire dans la liste déroulante ci-dessous. Souhaitez-vous une attestation pour : MUSTAPHA 15/06/1970 Il clique sur VALIDER Valider

Odigo – Capgemini Invent 2019. All rights reserved 10

### La démarche pas-à-pas : étape 1/1 – Cas 2) Assuré avec ETM, CMU

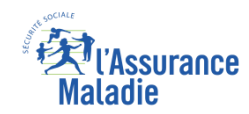

**ETAPE (1 – Cas 2)** : L'assuré choisit le bénéficiaire pour lequel télécharger une attestation de droits

#### ATTESTATION DE DROITS L'attestation justifie de vos droits et de votre déclaration d'un médecin traitant. Votre carte Vitale atteste de vos droits à l'Assurance Maladie. Si un professionnel, un établissement de santé ou un autre organisme vous réclame, à titre exceptionnel, une attestation de droits papier, veuillez compléter les éléments demandés, vous pourrez ainsi disposer directement de votre attestation Attention, si vous êtes étudiant(e), adressez-vous à votre mutuelle étudiante pour obtenir ce document. L'assuré vérifie Vos coordonnées CORINNE CHEVALERIAS né(e) le 20/05/1970 coordonnées, Adresse : 3 RUE D ECHALLON 01100 OYONNAX > Modifier mon adresse Sélection du bénéficiaire \* champ obligatoire Par défaut l'attestation délivrée couvrira l'ensemble de vos bénéficiaires, vous avez désormais la possibilité de vous faire délivrer une attestation de droit par bénéficiaire, il vous L'assuré sélectionne le suffit alors de choisir le bénéficiaire dans la liste déroulante ci-dessous bénéficiaire pour lequel Souhaitez-vous une attestation pour : Toute la famille il souhaite obtenir une attestation de droits Informations complémentaires S'il souhaite que son Si vous souhaitez faire figurer sur votre attestation l'(les) information(s) complémentaire(s) attestation indique qu'il proposée(s), cocher la case correspondante bénéficie de l'exonération du ticket Exonération du ticket modérateur modérateur ou de la Il clique **CMU**, il coche la case ensuite sur correspondante Valider

et les modifie si besoin

ses

Odigo – Capgemini Invent 2019. All rights reserved 11

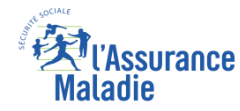

### La démarche pas-à-pas : Edition de l'attestation

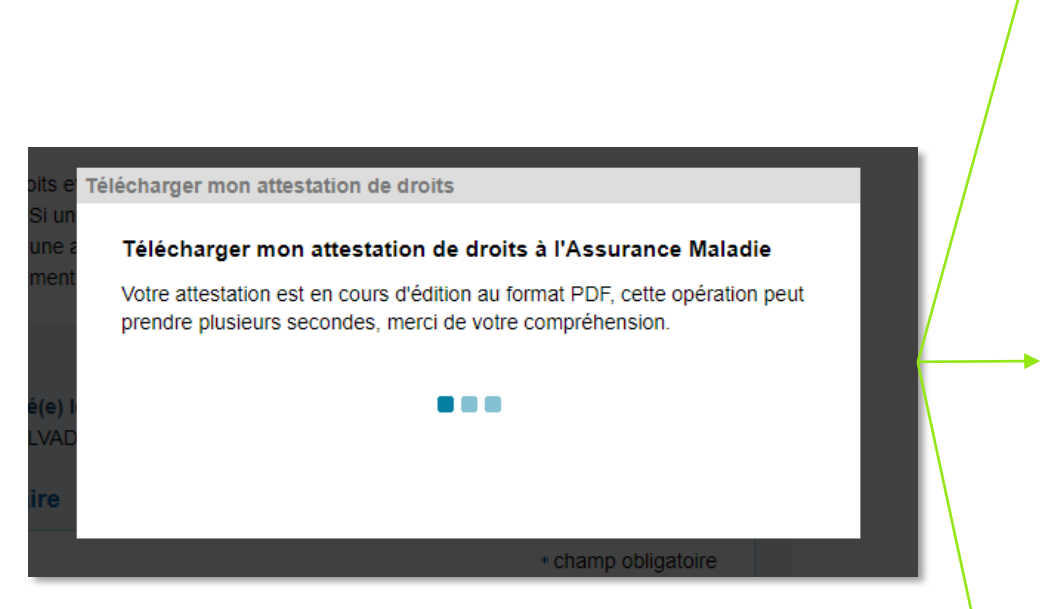

**Durant l'édition de l'attestation**, un message invite l'assuré à patienter

| Accueil                        | Mes paiements                    | Mes démarches | Mon espace préven |
|--------------------------------|----------------------------------|---------------|-------------------|
| ATTESTATION DE DROIT           | S                                |               |                   |
|                                |                                  |               |                   |
| Votre attestation de droits s' | est affichée dans une nouvelle : | fenêtre       |                   |
| Si votre document ne s'o       | uvre pas directement, cliquez s  | ur ce lien    |                   |

Si l'attestation a pu être éditée, un message invite l'assuré à consulter son attestation dans une nouvelle fenêtre.

| Votre attestation de droits s'est affichée dans une nouvelle fenêtre.<br>Si votre document ne s'ouvre pas directement, cliquez sur ce lien                                        |  |  |  |  |  |
|----------------------------------------------------------------------------------------------------|--|--|--|--|--|
| Votre attestation est en cours de composition. Merci de bien vouloir nous préciser votre nouvelle adresse dont<br>nous n'avons pas connaissance. Je renseigne ma nouvelle adresse |  |  |  |  |  |
|                                                                                                    |  |  |  |  |  |
| RETOUR À MES DÉMARCHES                                                                                                    |  |  |  |  |  |
|                                                                                                    |  |  |  |  |  |

Si l'adresse de l'assuré fait défaut, un message l'invite à la préciser.

| Nous ne pouvons satisfaire votre<br>Veuillez contacter votre caisse. | demande car les in | formations vous conce | ernant doivent être mises à jour. |  |  |
|----------------------------------------------------------------------|--------------------|-----------------------|-----------------------------------|--|--|
| NOTEZ VOTRE DÉMARCHE !                                               |                    |                       |                                   |  |  |
|                                                                      | •                  | •                     |                                   |  |  |
|                                                                      | RETOUR À ME        | ES DÉMARCHES          |                                   |  |  |

Si l'attestation de droits ne peut pas être éditée, un message de rejet s'affiche et invite l'assuré à contacter sa Caisse.

### La démarche pas-à-pas : Suite à la démarche

Si l'attestation a pu être éditée, l'assuré peut la télécharger au format PDF en cliquant sur le lien associé

| Accueii              | Mes paiements                   | Ma messagerie          | Mes démarches | Mon espace prévention | Mes informatior |
|----------------------|---------------------------------|------------------------|---------------|-----------------------|-----------------|
| TÉLÉCHARGER M        | ON ATTESTATION DE D             | ROITS                  |               |                       |                 |
|                      |                                 |                        |               |                       |                 |
|                      |                                 | o pouvollo fopôtro     |               |                       |                 |
| Votro attoctation do | arolite e'aet attichaa dane lin |                        |               |                       |                 |
| Votre attestation de | t ne s'ouvre pas directemen     | t, cliquez sur ce lien |               | >                     |                 |
| Si votre documer     | t ne s'ouvre pas directemen     | t, cliquez sur ce lien |               |                       |                 |
| Si votre documer     | t ne s'ouvre pas directemen     | t, cliquez sur ce lien |               |                       |                 |

ssurance

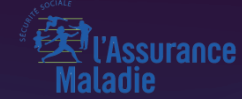

## POSSIBILITÉ 2 VIA MES DÉMARCHES EN 2 CLICS

### La démarche pas-à-pas : étape préalable – Possibilité 2

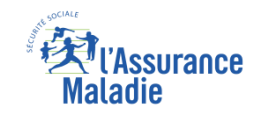

#### Il existe 2 points d'accès au téléservice de téléchargement d'attestation de droits

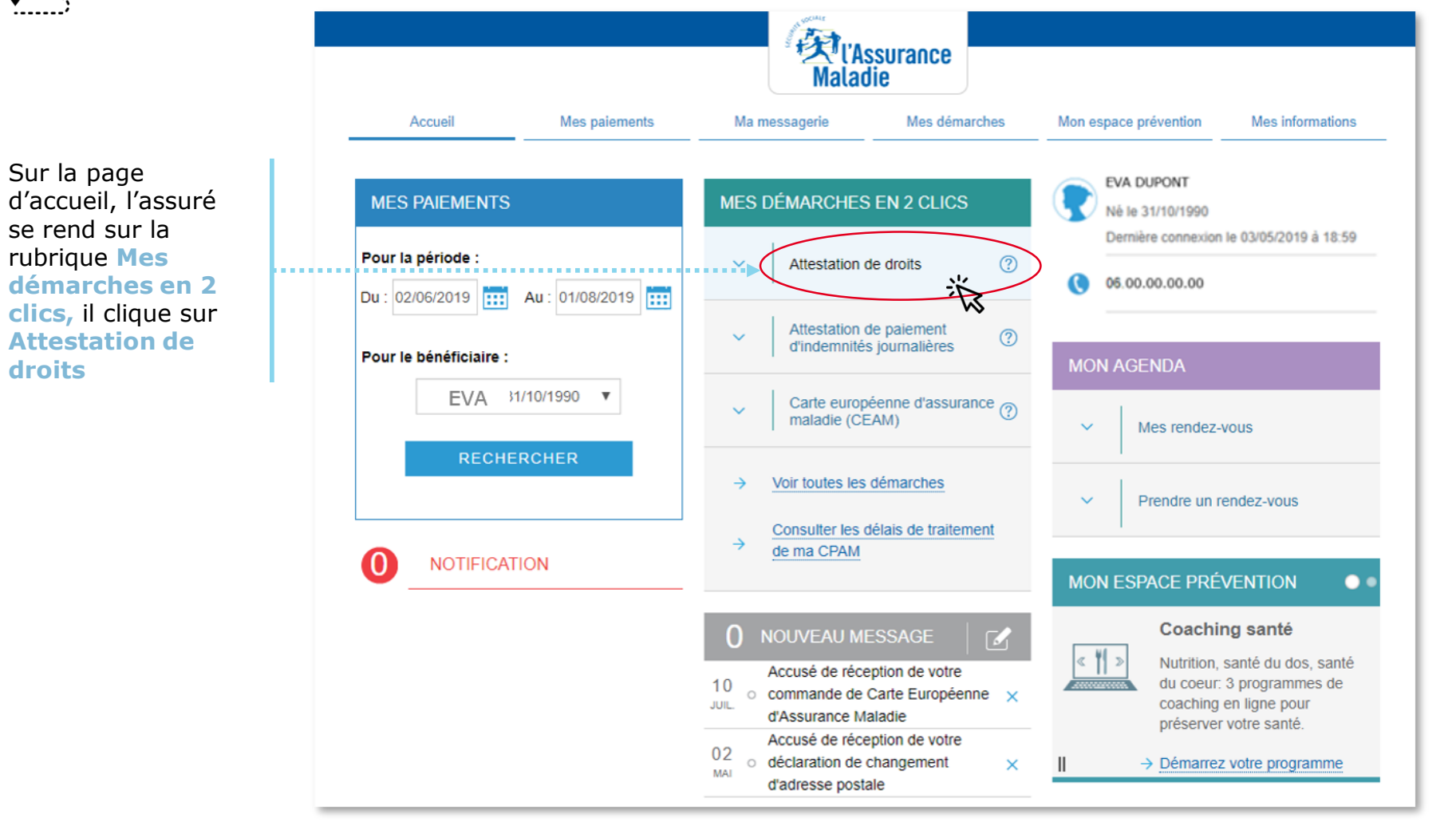

### La démarche pas-à-pas : étape 1/1 - Cas 1) Assuré sans ETM

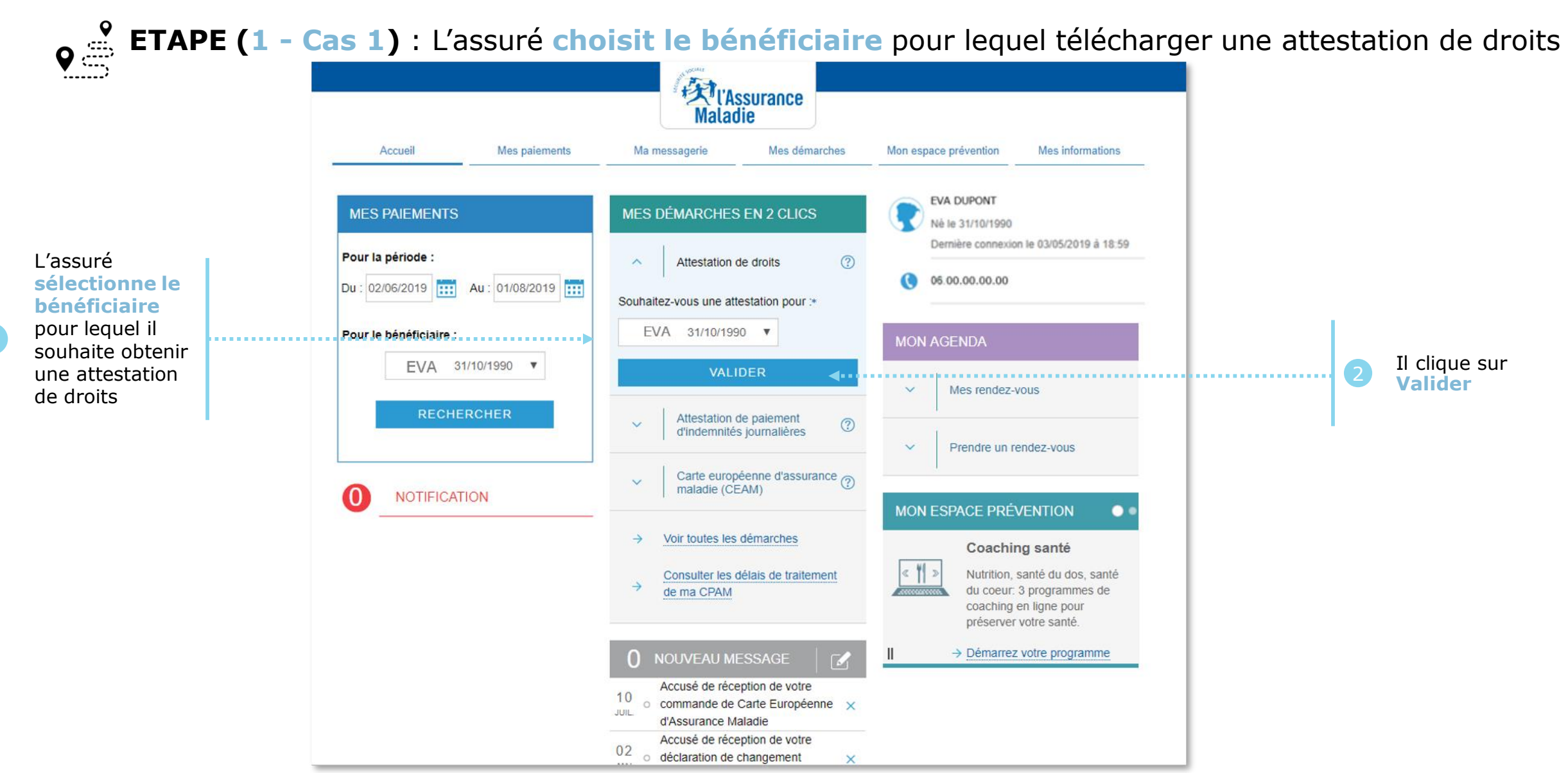

Assurance

Maladie

### La démarche pas-à-pas : étape 1/1 – Cas 2) Assuré avec ETM, CMU

**ETAPE (1 – Cas 2)** : L'assuré choisit le bénéficiaire pour lequel télécharger une attestation de droits

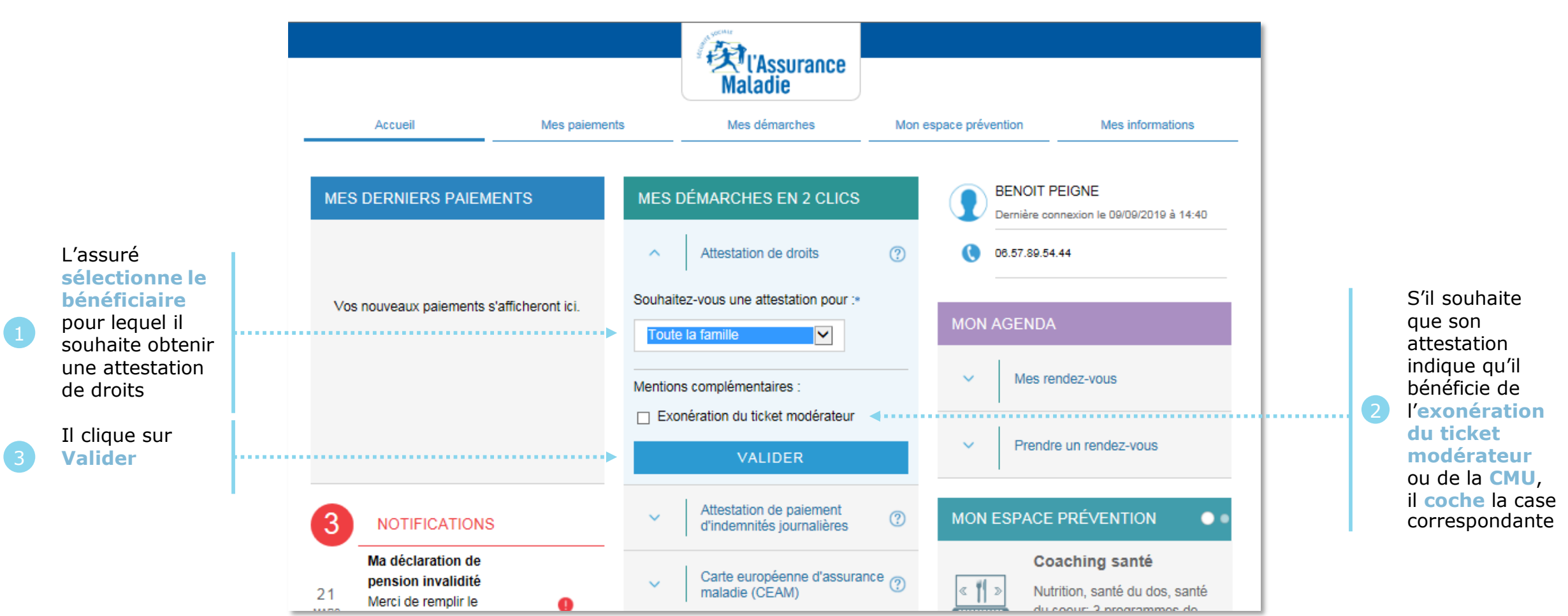

l'Assurance

Maladie

#### L'Assurance Maladie

### La démarche pas-à-pas : Suite à la démarche

Si l'attestation est éditée, l'assuré peut la télécharger au format PDF en cliquant sur le lien associé

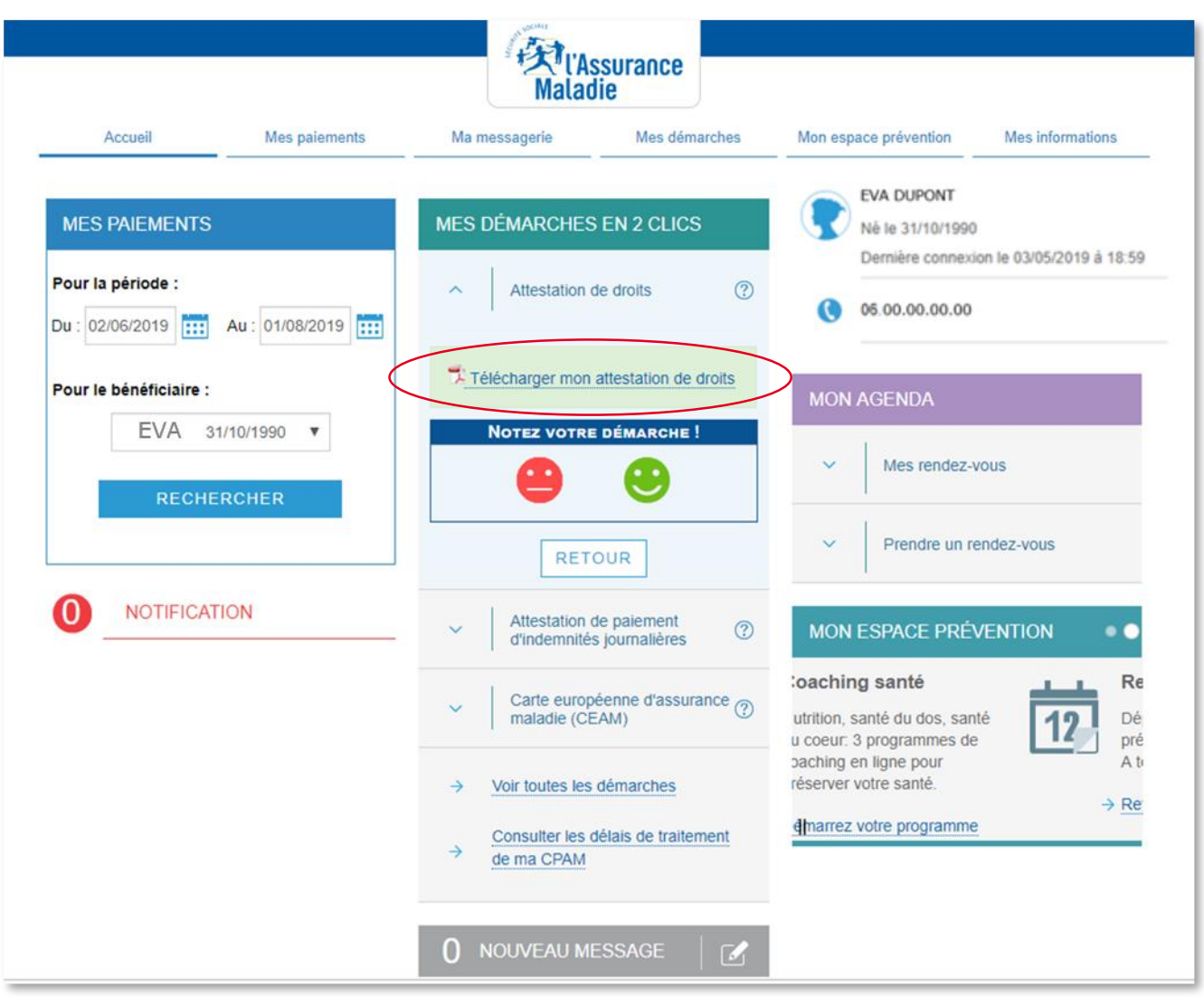

### La démarche pas-à-pas : Suite à la démarche

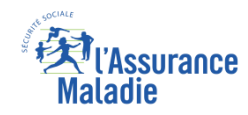

### Si la demande d'attestation n'a pas abouti, un message d'erreur en avertit l'assuré

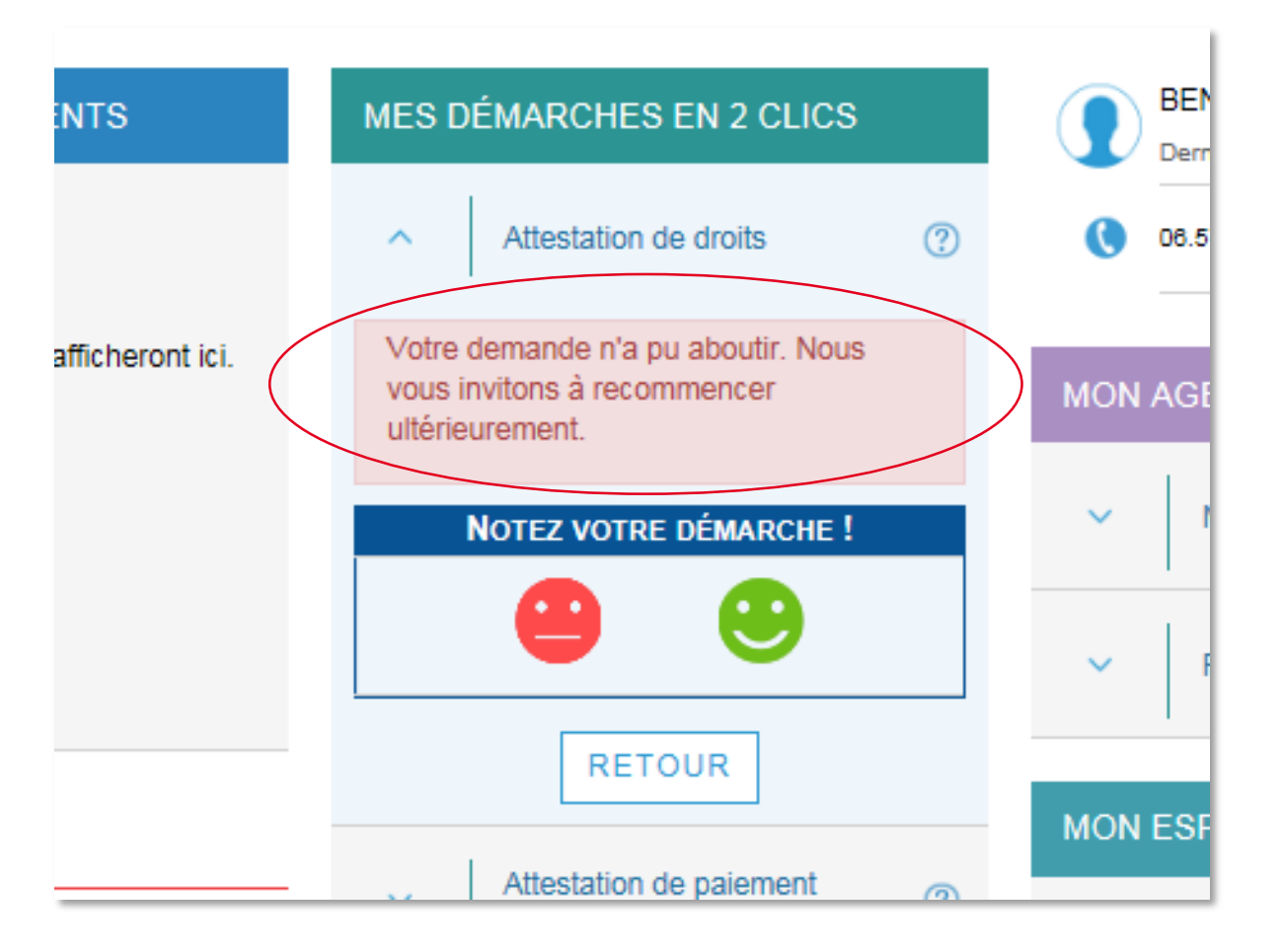

### Si l'adresse de l'assuré fait défaut, un message d'erreur invite l'assuré à la modifier

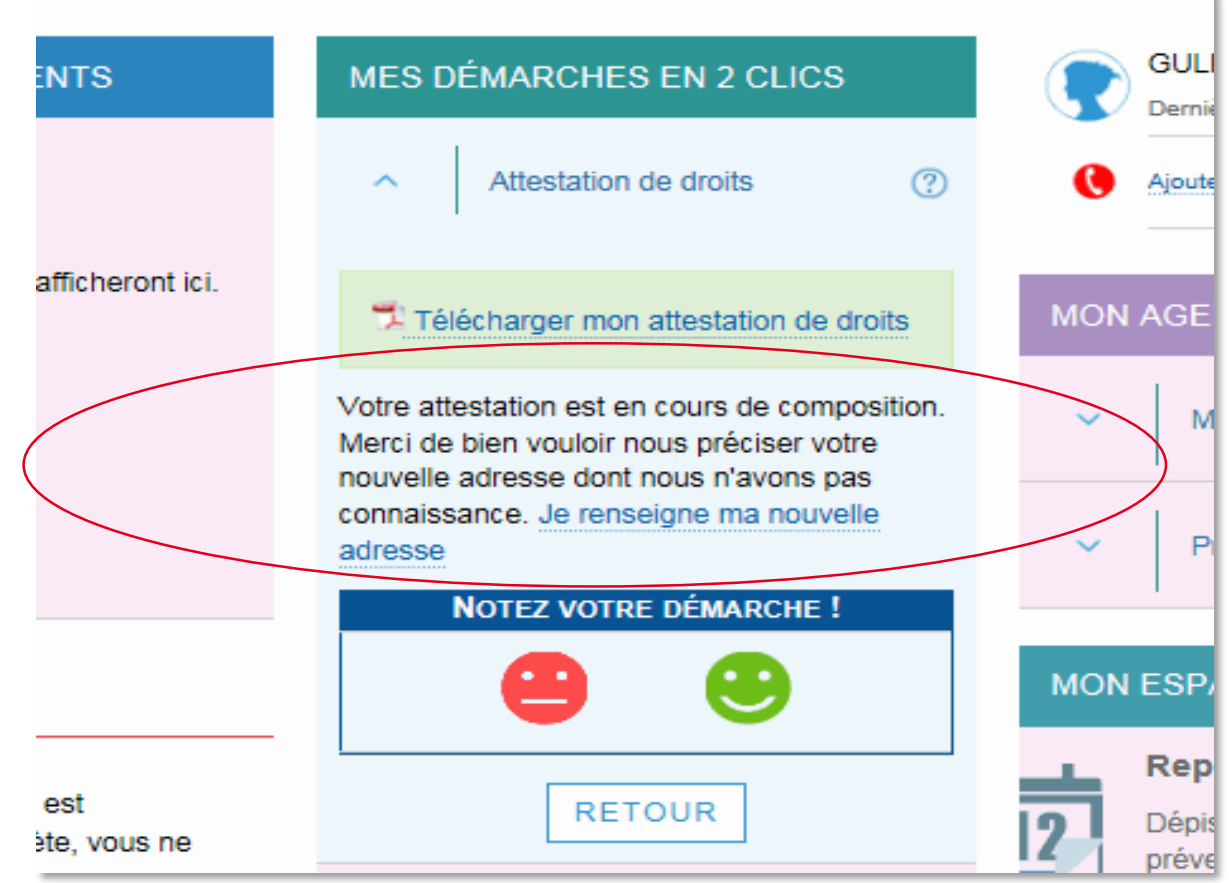

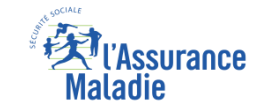

### La démarche pas-à-pas – Terminaison de la démarche

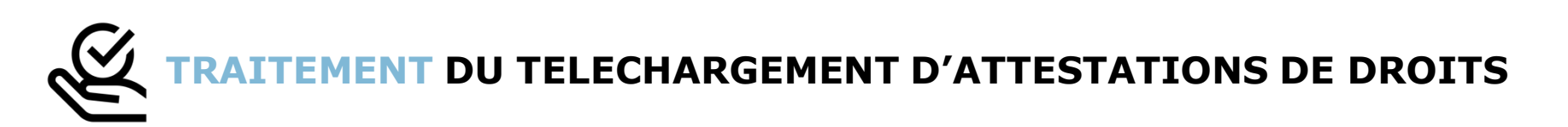

Le téléchargement d'une attestation de droits ayant un résultat immédiat, aucun délai ni aucune communication ultérieure (e-mail, avis de dépôt, etc) ne sont à relever

### La démarche pas-à-pas

### APPLICATION SMARTPHONE & TABLETTE

3 MENU

NES PAIEMENT

O NOTIFICATION

PROFESSION.

MA MESSAGERIE

Pauline DUPONT

S INFORMATION

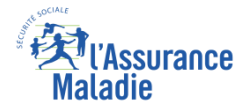

### La démarche pas-à-pas : étape préalable

**ETAPE (0)** : L'assuré se connecte à son compte Ameli  $\rightarrow$  Rubrique Mes documents

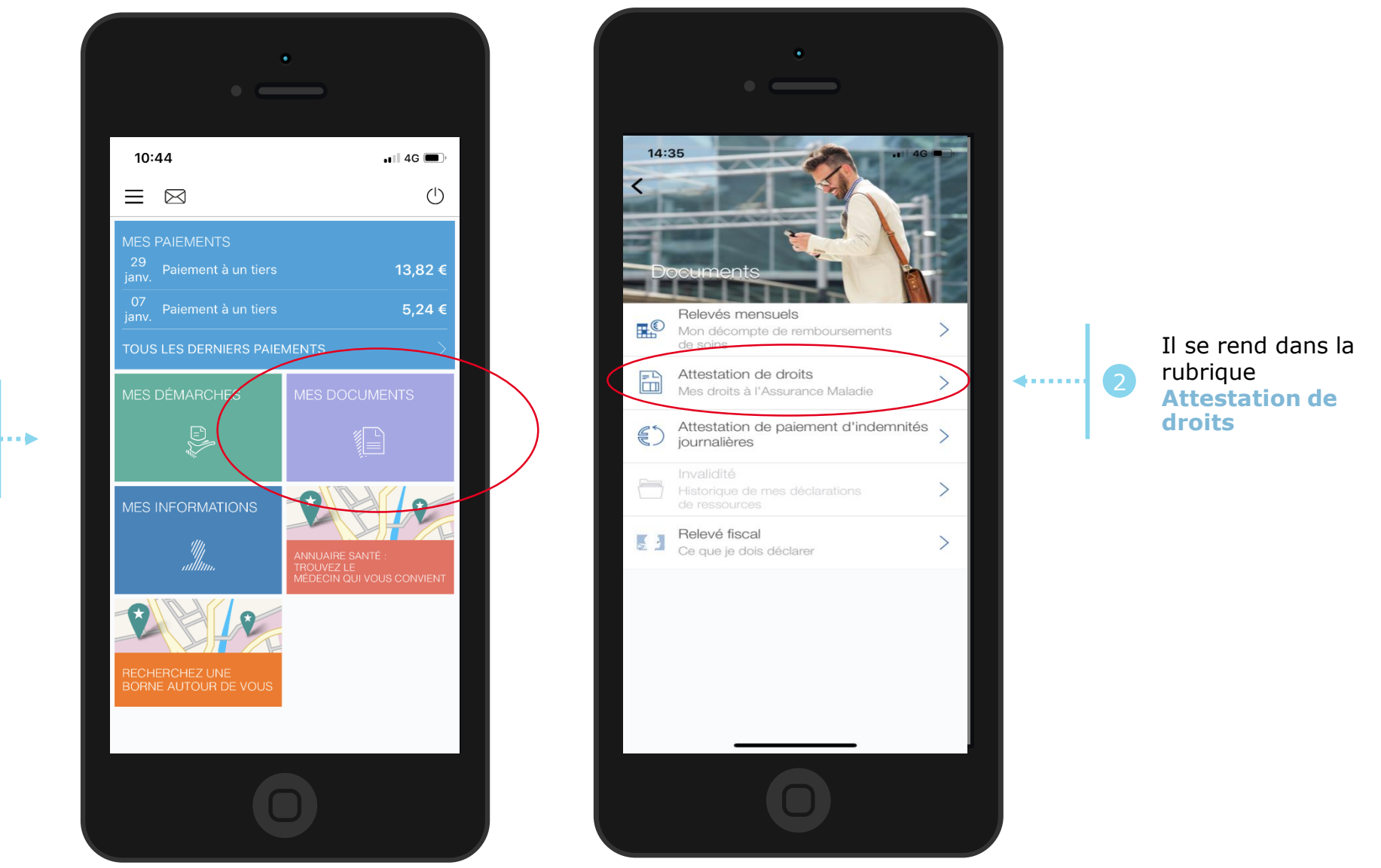

L'assuré se rend dans l'onglet Mes documents

### La démarche pas-à-pas : étape 1/1 - Cas 1) Assuré sans ETM ETAPE (1 - Cas 1) : L'assuré choisit le bénéficiaire pour lequel télécharger une attestation de droits

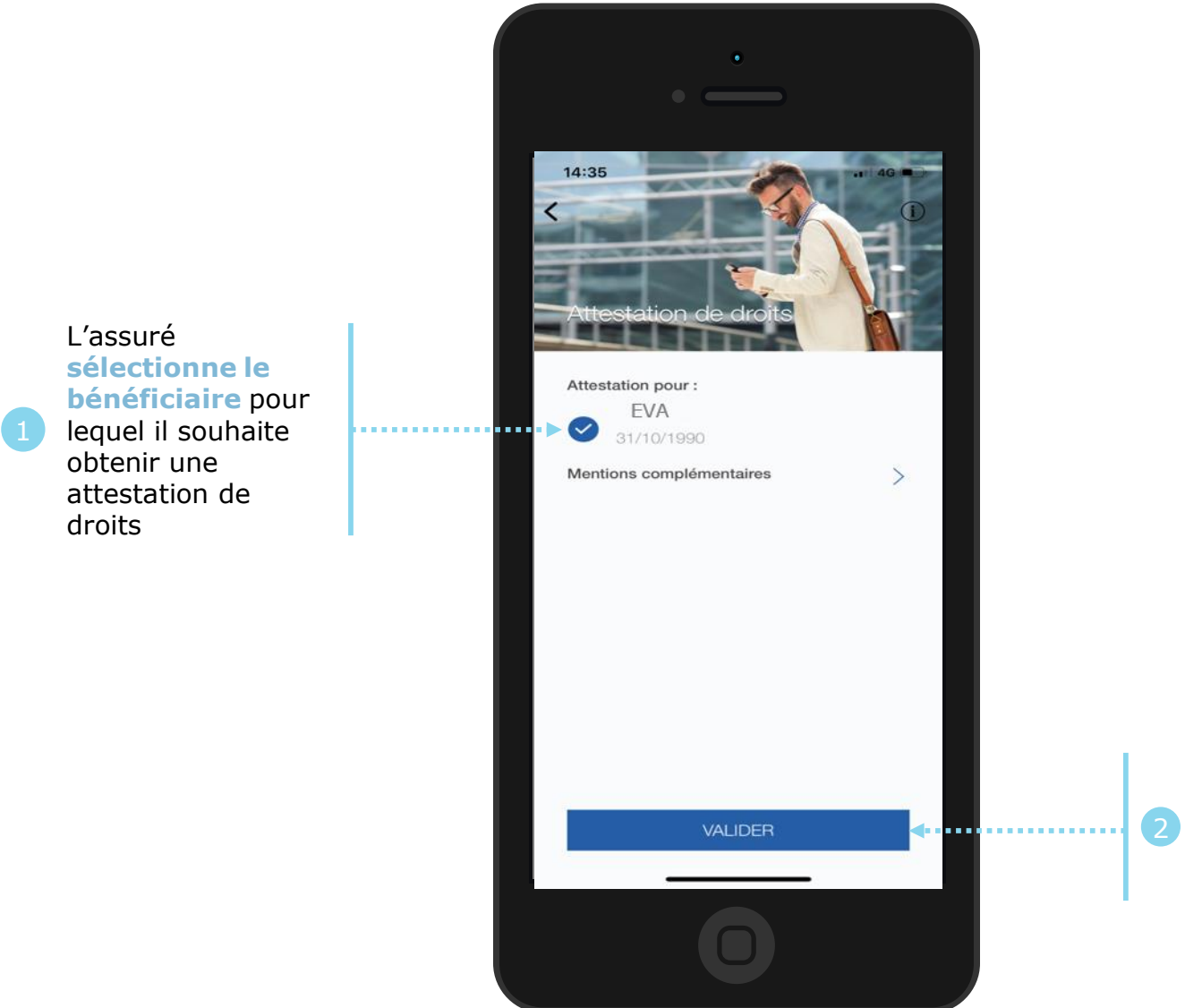

Il clique ensuite sur

Valider

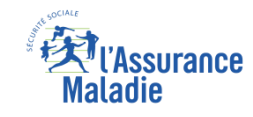

### La démarche pas-à-pas : étape 1/1 - Cas 2) Assuré avec ETM, CMU

**ETAPE (1 – Cas 2)** : L'assuré choisit le bénéficiaire pour lequel télécharger une attestation de droits

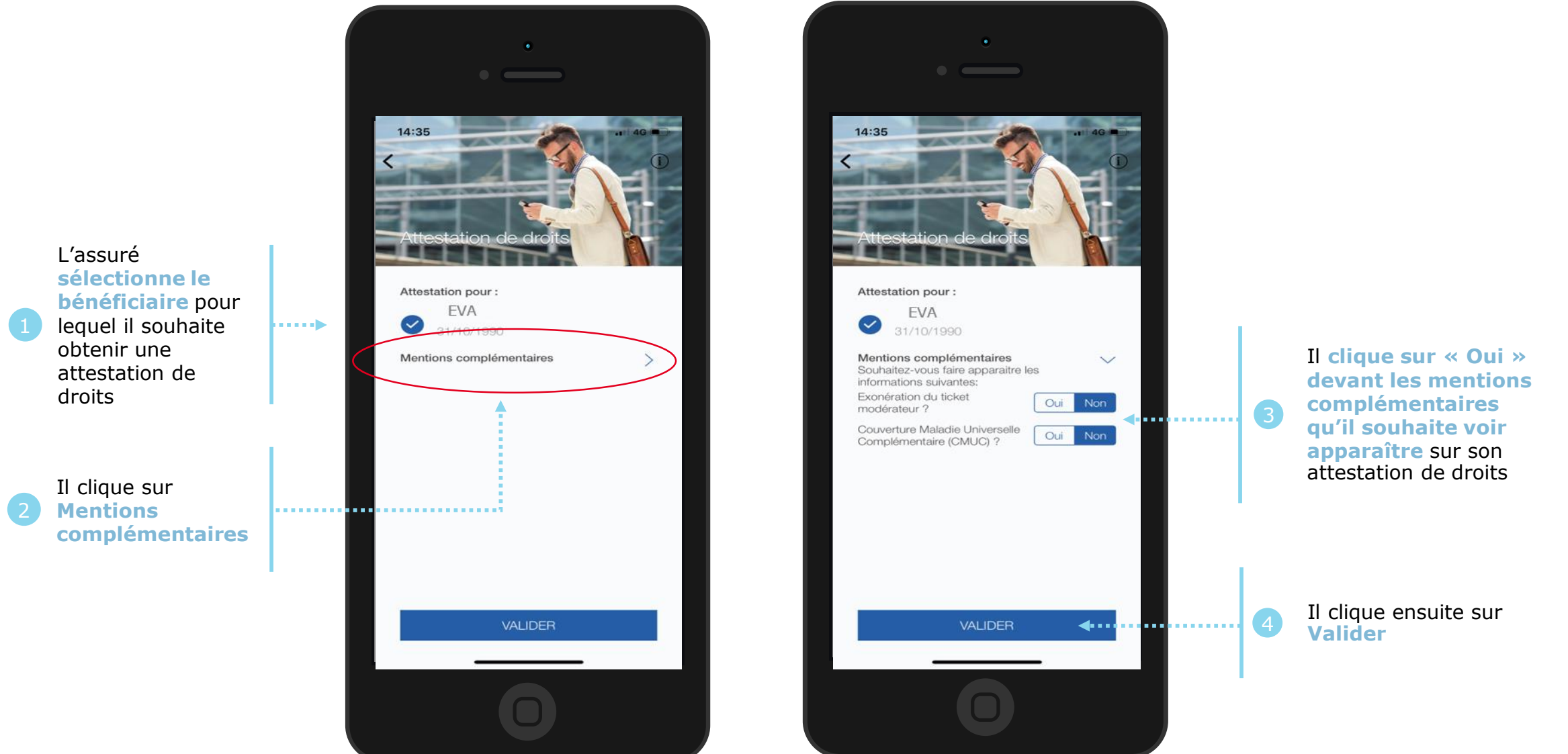

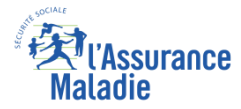

### La démarche pas-à-pas : Edition de l'attestation

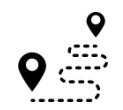

L'attestation est alors immédiatement éditée et s'affiche automatiquement à l'écran

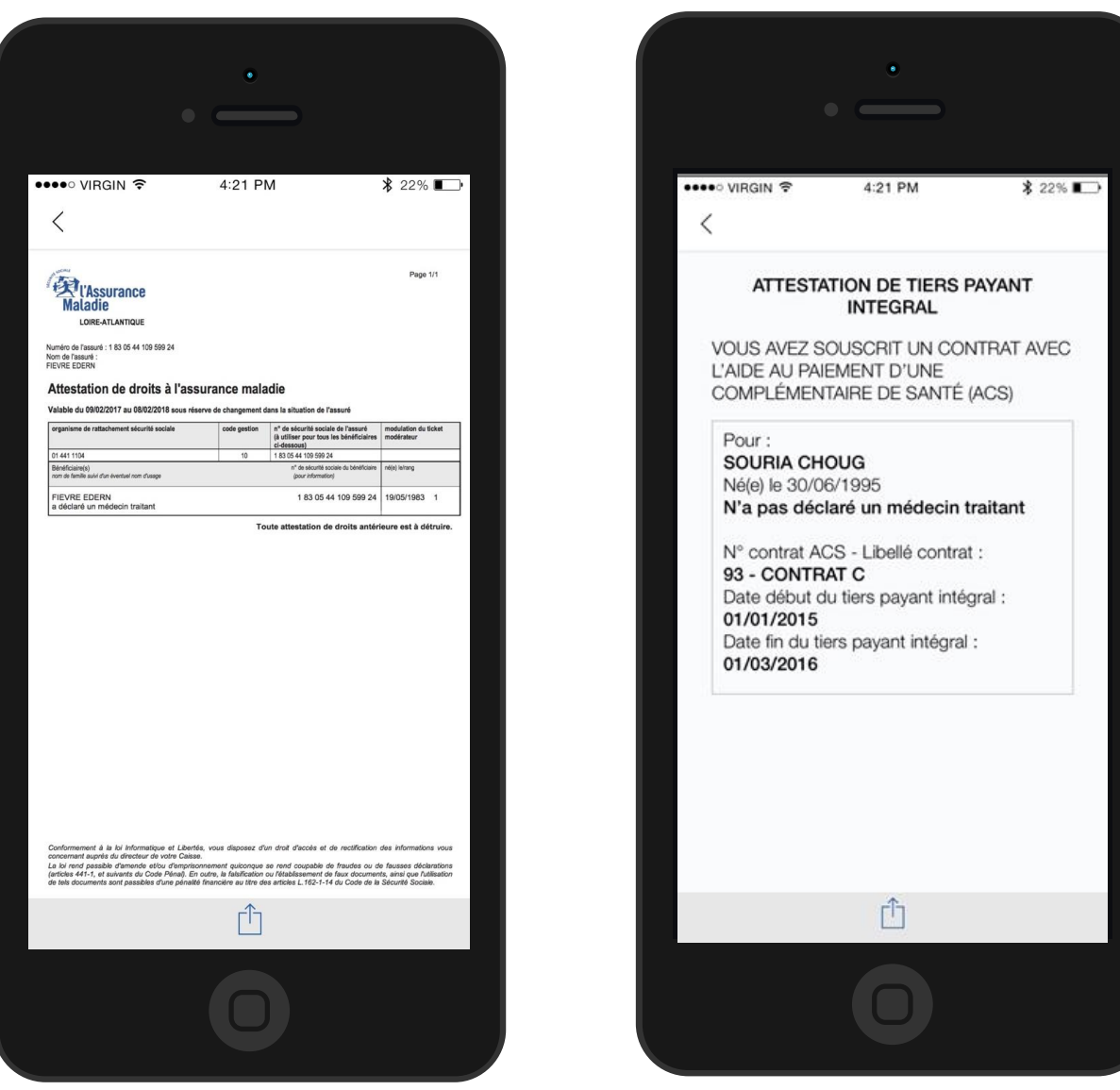

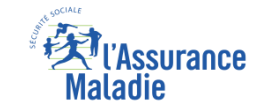

### La démarche pas-à-pas – Terminaison de la démarche

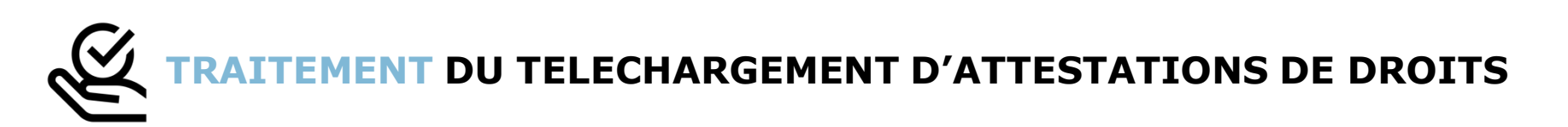

Le téléchargement d'une attestation de droits ayant un résultat immédiat, aucun délai ni aucune communication ultérieure (e-mail, avis de dépôt, etc) ne sont à relever

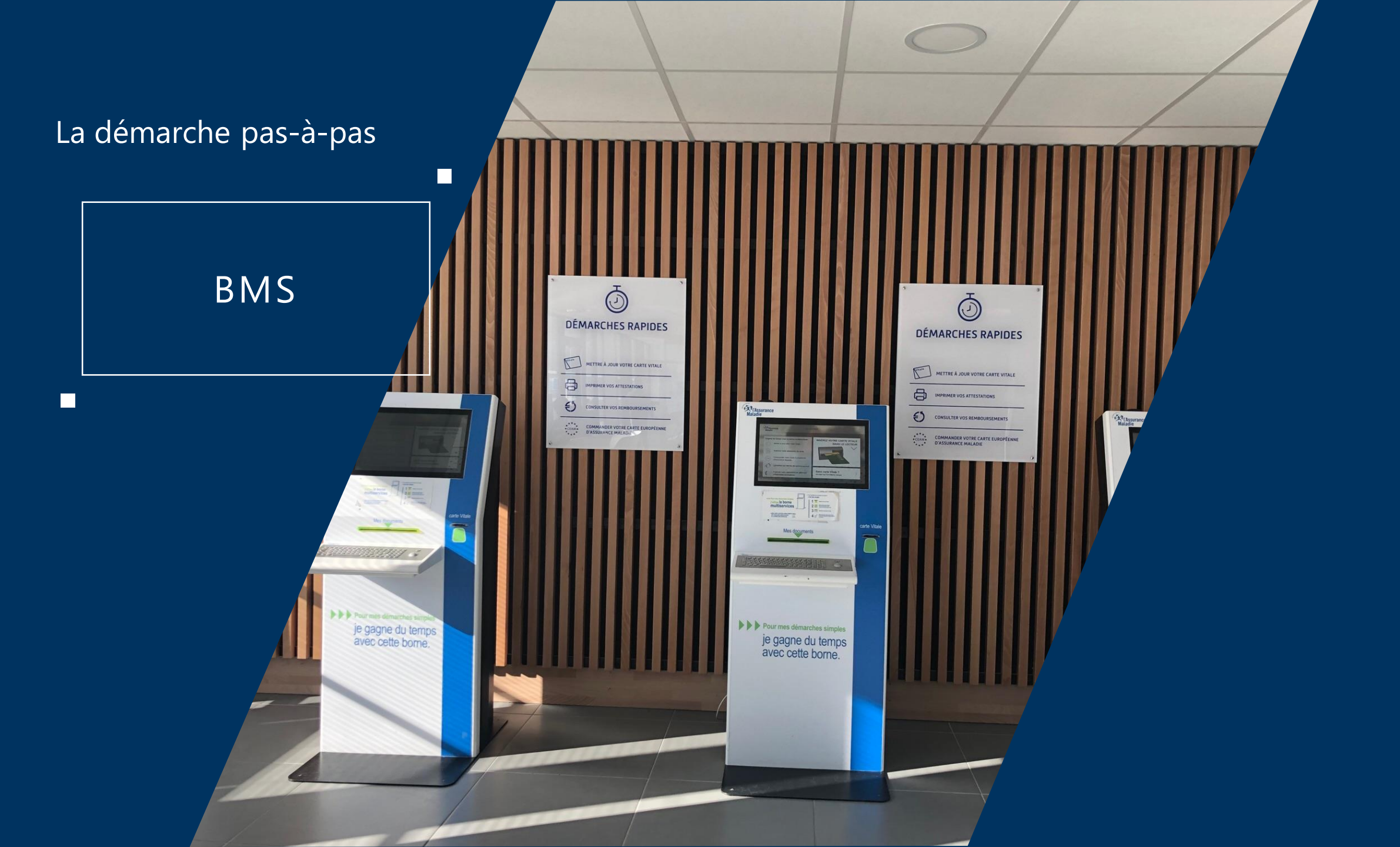

#### **EXIAssurance** Maladie

### La démarche pas-à-pas : Etape préalable

ETAPE (0) : L'assuré se connecte sur la borne avec sa carte Vitale et s'authentifie. Il accède à la page
des services

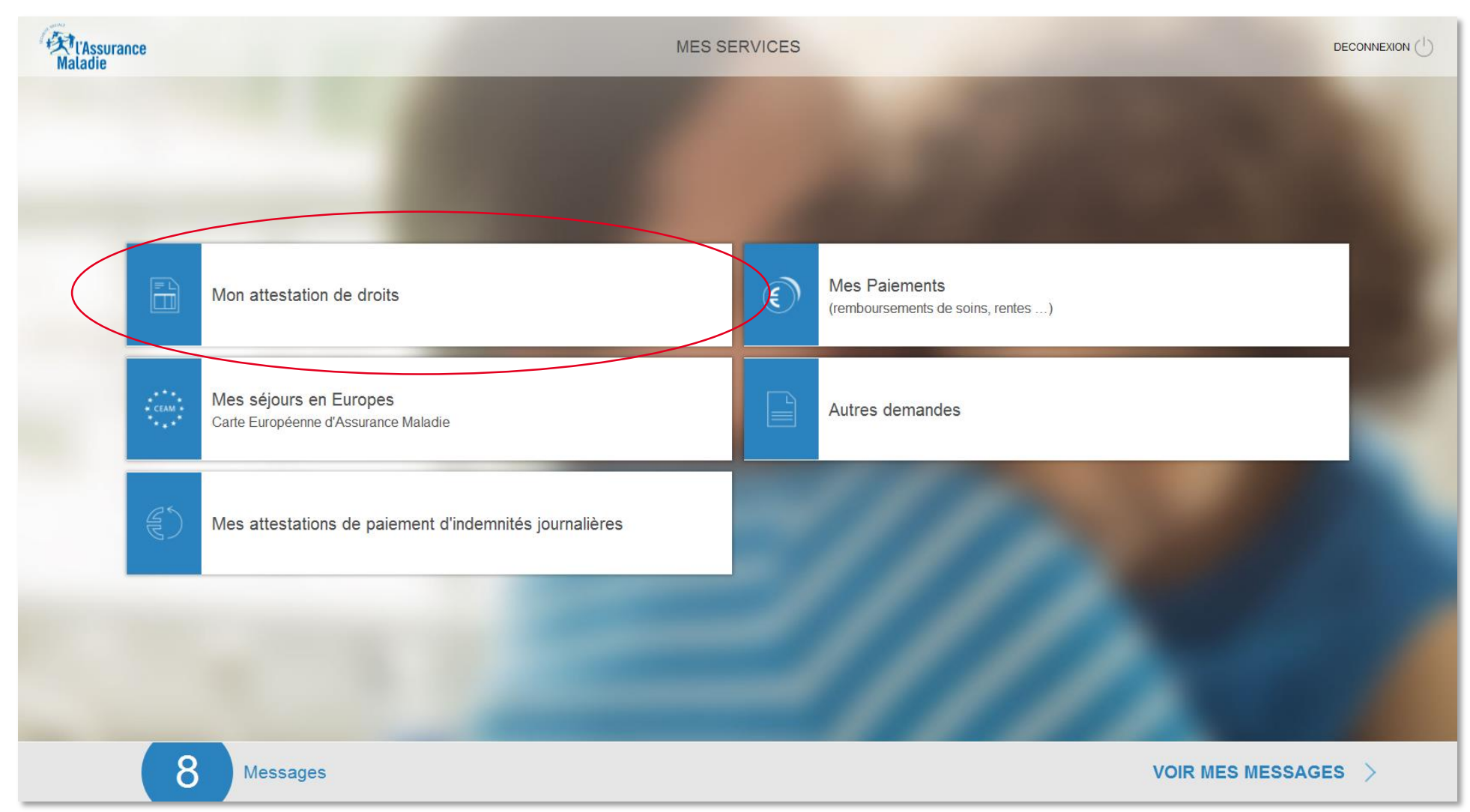

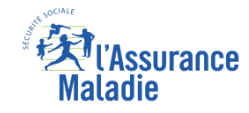

### La démarche pas-à-pas : Etape 1/3

ETAPE (1) : Après avoir choisi « Mon attestation de droits », l'assuré est invité à sélectionner le bénéficiaire pour lequel il demande une attestation, ou l'ensemble des bénéficiaires présents sur la carte Vitale

| Aladie                       | MON ATTESTATION DE DROITS                     | ACCUEIL 🗄 |   |                                                                 |
|------------------------------|-----------------------------------------------|-----------|---|-----------------------------------------------------------------|
|                              | VOUS SOUHAITEZ OBTENIR UNE ATTESTATION POUR : |           |   |                                                                 |
| L'ensemble des bénéficiaires | > L'ensemble des bénéficiaires                |           |   |                                                                 |
| ou une seule personne        | > Corinne CHEVALERIAS<br>20/05/1970           |           | 1 | Il clique sur l'option                                          |
|                              | > Adrik REGLAIN<br>23/05/1995                 |           |   | retenue pour obtenir<br>une attestation pour                    |
|                              | > Nikita REGLAIN<br>17/02/1998                |           |   | un seul beneficiaire ou<br>pour l'ensemble des<br>bénéficiaires |
|                              | > Milia REGLAIN<br>03/07/2001                 |           |   | beneneianes                                                     |
|                              | Il manque une personne dans la liste ?        |           |   |                                                                 |
|                              |                                               |           |   |                                                                 |
|                              |                                               |           | 1 | Il clique ensuite sur<br>Confirmer                              |
| < RETOUR                     | ?<br>AIDE                                     |           | 2 | (le bouton n'étant<br>actif qu'une fois un<br>choix effectué)   |

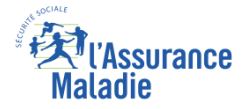

### La démarche pas-à-pas : Etape 2/3

 ETAPE (2) : Après avoir choisi le bénéficiaire de l'attestation, l'assuré peut ajouter ou non des informations optionnelles sur son attestation (notamment l'exonération du ticket modérateur)

| l'Assurance<br>aladie                                                                                | MON ATTESTATION DE DROITS                                          |     | -         | ACCUEIL |   |                                                                                                    |
|----------------------------------------------------------------------------------------------------|--------------------------------------------------------------------|-----|-----------|---------|---|----------------------------------------------------------------------------------------------------|
| L'attestation justifie de vos droits et de votre décl<br>Souhaitez-vous ajouter pour CHEVALERIAS Cor | aration d'un médecin traitant.<br>nne les informations suivantes : |     |           |         |   | Il indique pour                                                                                                    |
| L'exonération du ticket modérateur                                                                   |                                                                    | NON | OUI       | ]       | 1 | chaque option si elle<br>sera présente ou<br>non sur l'attestation                                                                                             |
| RETOUR                                                                                               | <b>?</b><br>AIDE                                                   |     | CONFIRMER | >       |   | Il clique ensuite sur<br><b>Confirmer</b><br>( <i>le bouton n'étant</i><br><i>actif qu'une fois un</i><br><i>choix effectué pour</i><br><i>chaque option</i> ) |

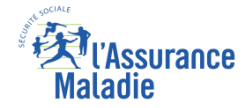

### La démarche pas-à-pas : Etape 3/3

**ETAPE (3)** : L'assuré visualise le document et **peut l'imprimer** directement sur la borne

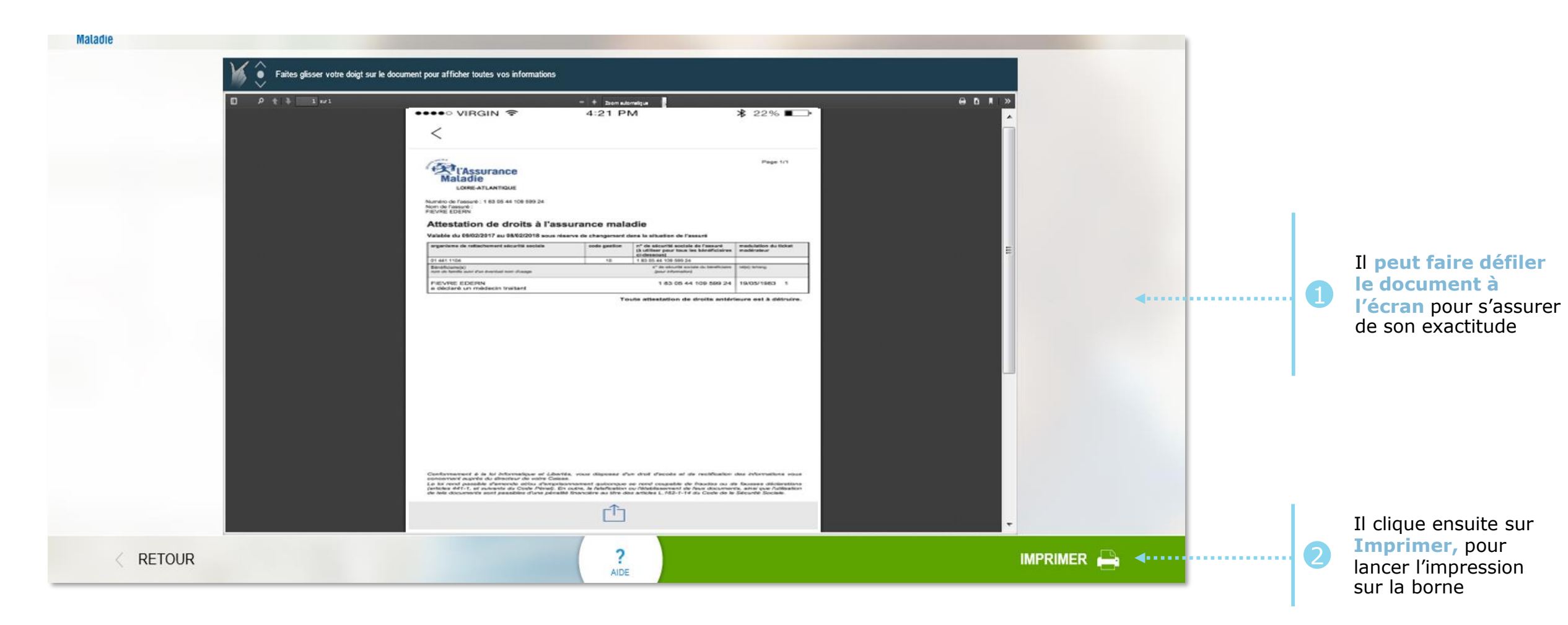

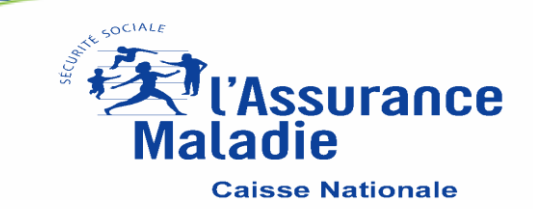